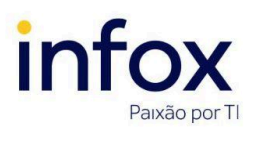

# Cadastro de Assistente de Sociedades de Advogados

TJMG.MA.003 Versão 1.0

# Sumário

| 1. Cadastrando um assistente        | 2  |
|-------------------------------------|----|
| 1.1 Pré-cadastro                    | 2  |
| 1.2 Formulário                      | 4  |
| 1.3 Sociedade de Advogados          | 5  |
| 2. Localizando assistente           | 6  |
| 3. Editando cadastro de assistente  | 7  |
| 4. Removendo assistente             | 9  |
| Histórico de atualizações do manual | 10 |
|                                     |    |

Uma sociedade de advogados integra sócios, associados e assistentes. Para gerenciar assistentes de sociedades de advogados do TJMG no PJe, inicialmente, acesse o menu **Configuração** >> **Pessoa** >> **Assistente de sociedade de advogados**.

| imes PJe Processo Judicial Eletr                                         | ônico - 1º Grau | Juliana Andrade  🔒 |
|--------------------------------------------------------------------------|-----------------|--------------------|
| Q assis                                                                  |                 |                    |
| Configuração · Pessoa · <b>Assistente de</b><br>advogado                 |                 |                    |
| Configuração · Pessoa · <b>Assistentes de</b><br>procuradoria/defensoria |                 |                    |
| Configuração · Pessoa · <b>Assistente de</b><br>sociedade de advogados   |                 |                    |

Na página exibida, é possível cadastrar, consultar, editar e remover assistentes de sociedades de advogados - ações abordadas nos tópicos abaixo.

| $\equiv P$ Assistente de soc | iedade de advo | ogados |                        | Juliana Andrade          |
|------------------------------|----------------|--------|------------------------|--------------------------|
| PESQUISA PRÉ-CADASTRO        |                |        |                        |                          |
| Nome                         | Assistente     |        |                        |                          |
|                              | Nome           | CPF    | Sociedade de Advogados | Perfil Ativo?            |
| CPF                          |                |        |                        | 0 resultados encontrados |
|                              |                |        |                        |                          |
| Sociedade de Advogados       |                |        |                        |                          |
| Selecione 🗸                  |                |        |                        |                          |
| Situação do perfil           |                |        |                        |                          |
| Ativo 🗸                      |                |        |                        |                          |
| PESQUISAR LIMPAR             |                |        |                        |                          |

Emitido por Produtos e Tecnologia · Atualizado em 16 de mai. de 2024

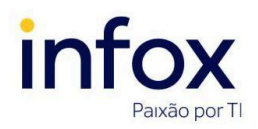

TJMG.MA.003 Versão 1.0

# Cadastro de Assistente de Sociedades de Advogados

## 1. Cadastrando um assistente

Para cadastrar um assistente, o usuário com o recurso que permite tal ação deve clicar na

# aba **Pré-cadastro**.

| ≡ PJ     | Assistente de sociedade de advogados | Juliana Andrade |  |  |
|----------|--------------------------------------|-----------------|--|--|
| _        |                                      |                 |  |  |
| PESQUISA | PRÉ-CADASTRO                         |                 |  |  |
| CPF* 🔒   | PESQUISAR                            |                 |  |  |

**Observação:** caso o recurso para cadastrar assistentes seja atribuído a um usuário com perfil de administrador ou administrador das sociedades de advogados, ele terá acesso aos dados de todas as sociedades cadastradas no sistema; se o recurso for atribuído ao gestor, ele terá acesso somente aos dados das sociedades que faz parte, logo, só poderá cadastrar assistentes nessas sociedades.

### 1.1 Pré-cadastro

(!) Atenção: O preenchimento do campo marcado com asterisco é obrigatório.

1. CPF\*: informe o CPF do assistente a ser cadastrado;

Clique em Pesquisar.

|   | $\equiv \mathrm{PJ}$ Assistente de socieda                                                                                                    | ade de advogados | Juliana Andrade 🧕 🔒 |
|---|----------------------------------------------------------------------------------------------------|------------------|---------------------|
| 1 |                                                                                                    |                  |                     |
|   | PESQUISA PRÉ-CADASTRO                                                                                                    |                  |                     |
|   | CPF*         Image: Comparison of the second second se |                  |                     |

Caso o CPF não seja validado, o sistema exibe a mensagem abaixo.

| Mensagem                                       | × |
|------------------------------------------------|---|
| Documento em formato inválido. Favor verificar |   |

Caso o CPF seja validado, o sistema exibe o campo Nome civil.

2. Nome civil: informe o nome civil do assistente;

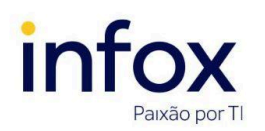

# Cadastro de Assistente de Sociedades de Advogados

TJMG.MA.003 Versão 1.0

| $\equiv P$ Assistente de sociedade de advogados  | Juliana Andrade |
|--------------------------------------------------|-----------------|
| PESQUISA PRÉ-CADASTRO                            |                 |
| CPF*  626.545.670-95 PESQUISAR LIMPAR Nome civil |                 |
| Camelopardalis Velorum                           |                 |
| ONOTION NOTIONAR CONFIRMAR                       |                 |

**2.1 Nome social?:** caso deseje incluir o nome social, marque este check.

Ao marcar o check, o sistema exibe o campo **Nome social**. Informe o nome desejado e clique em *Confirmar*. O sistema valida os dados e exibe as abas Formulário e Sociedade de Advogados.

| $\equiv P$ Assistente de sociedade de advogados     | Juliana Andrade |
|-----------------------------------------------------|-----------------|
| PESQUISA PRÉ-CADASTRO                               |                 |
| CPF*<br>626.545.670-95 PESQUISAR LIMPAR Nome social |                 |
| Dorade  Nome social? Nome civil                     |                 |
| Doradus Sadir CONFIRMAR                             |                 |

#### Para apagar os dados inseridos e reiniciar o pré-cadastro, clique em Limpar.

| $\equiv PJc$ Assistente de sociedade de advogados     | Juliana Andrade | 0 |
|-------------------------------------------------------|-----------------|---|
| PESQUISA PRÉ-CADASTRO                                 |                 |   |
| CPF*<br>626.545.670-95 PESQUISAR LIMPAR<br>Nome civil |                 |   |
| Doradus Sadir                                         |                 |   |
| CONFIRMAR                                             |                 |   |

3. Caso não deseje informar nome social, clique apenas em Confirmar.

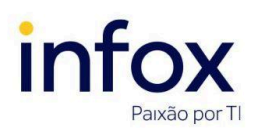

TJMG.MA.003 Versão 1.0

Ao confirmar, a aba Pré-cadastro some e o sistema exibe as abas Formulário e Sociedades

de Advogados.

| $\equiv PJ$ Assi                          | stente de sociedade de advogad                    | los                        | Juliana Andrade      |
|-------------------------------------------|---------------------------------------------------|----------------------------|----------------------|
| PESQUISA FORMU                            | JLÁRIO SOCIEDADE DE ADVOGADOS                     |                            |                      |
| • Campos obrigat                          | órios                                             |                            |                      |
| CPF                                       | Nome civil 🔒                                      | E-mail* 🔒                  |                      |
| 626.545.670-95                            | Omicron Monoc                                     | cerotis                    |                      |
| Situação deste perfi<br>● Ativo ○ Inativo | il* a Situação do cadastro geral<br>usuário*<br>a | l do                       |                      |
|                                           | Ativo O Inativo                                   |                            |                      |
| Matrícula* 🗎                              | OAB (000000 A UF)                                 | Tipo de inscrição na OAB 🛙 | Data de expedição da |
|                                           | - UF 🗸                                            | Selecione                  | ✓ OAB                |
| SALVAR                                    | O ENVIAR SENHA                                    |                            |                      |

### 1.2 Formulário

No Formulário, informe os dados solicitados, conforme instruções abaixo:

(!) Atenção: O preenchimento dos campos marcados com asterisco é obrigatório.

- CPF: o sistema exibe este campo já preenchido, conforme CPF informado no pré-cadastro, sem a possibilidade de alteração;
- 2. Nome civil: o sistema exibe este campo já preenchido sem a possibilidade de alteração;
- 3. E-mail\*: informe o e-mail do assistente;
- 4. Situação deste perfil\*: marque a opção Ativo;
- 5. Situação do cadastro geral do usuário\*: marque a opção Ativo;

Os campos *Situação deste perfil* e *Situação do cadastro geral do usuário* são exibidos apenas para Administrador e Administrador de sociedade.

- 6. OAB (000000 A UF): informe o número do registro na OAB e selecione a unidade federativa;
- 7. Tipo de inscrição na OAB: selecione o tipo de inscrição do assistente na OAB Advogado, Estagiário ou Suplementar;
- Data de expedição da OAB: informe ou selecione a data de expedição do registro do assistente na OAB;

Clique em Salvar.

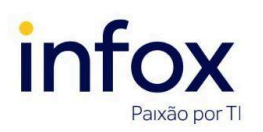

Cadastro de Assistente de Sociedades de Advogados

TJMG.MA.003 Versão 1.0

| $\equiv \Gamma$                          | stente de sociedade de advogados                                                    |                            | Juliana Andrade  |
|------------------------------------------|-------------------------------------------------------------------------------------|----------------------------|------------------|
| PESQUISA FORMU                           | LÁRIO SOCIEDADE DE ADVOGADOS                                                        |                            |                  |
| • Campos obrigato                        | irios                                                                               |                            |                  |
| CPF a                                    | Nome civil 🔒                                                                        | E-mail* 🔒                  |                  |
| 626.545.670-95                           | Omicron Monocerotis                                                                 | s omicron@gma              | ail.com          |
| Situação deste perfil<br>Ativo O Inativo | <ul> <li>Situação do cadastro geral do usuário*</li> <li>Ativo O Inativo</li> </ul> |                            |                  |
| Matrícula* 🗎                             | OAB (000000 A UF)                                                                   | Tipo de inscrição na OAB 🗎 | Data de expediçã |
| 1201                                     | - UF 🗸                                                                              | Selecione                  | ✓ 0AB            |
|                                          | D ENVIAR SENHA                                                                      |                            |                  |

Após validar as informações, o sistema exibe a mensagem abaixo.

| Mensagem                                                                                                    | ×                 |
|----------------------------------------------------------------------------------------------------|-------------------|
| Para cadastrar um assistente, é necessário que o mesm<br>associado a pelcamenos um Órgão de representação atra<br>aba Órgão de representação. | o seja<br>Ivés da |

Para prosseguir com a inclusão do assistente, é necessário, portanto, clicar na aba *Sociedade de Advogados* e associá-lo a uma sociedade. Enquanto esse vínculo não for realizado, o assistente não é cadastrado.

O assistente de uma sociedade não tem permissão de cadastrar outros assistentes nem visualizar seu próprio cadastro.

#### 1.3 Sociedade de Advogados

Nesta aba é possível vincular o assistente selecionado às sociedades de advogados em que ele atua. Para tanto, informe os dados abaixo.

(!) Atenção: O preenchimento dos campos marcados com asterisco é obrigatório.

- Sociedade de Advogados\*: selecione a sociedade de advogados que deseja vincular ao assistente;
- 2. Data do ingresso\*: informe a data do ingresso do assistente na sociedade de advogados vinculada.

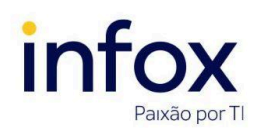

TJMG.MA.003 Versão 1.0

Clique em Incluir. Após validar os dados, o sistema confirma a inclusão por meio da

mensagem abaixo.

| Mensagem                      | × |
|-------------------------------|---|
| Registro inserido com sucesso |   |
|                               |   |

Após realizar esse vínculo, o sistema automaticamente cadastra o assistente.

### 2. Localizando assistente

Para localizar assistentes de sociedade de advogados na plataforma, informe um dos filtros disponibilizados na aba **Pesquisa** e clique em *Pesquisar*.

| $\equiv PJ\overline{c}$ Assistente de socieda | de de advogado | os  |                        | Douglas Furtado          |
|-----------------------------------------------|----------------|-----|------------------------|--------------------------|
| PESQUISA PRÉ-CADASTRO                         |                |     |                        |                          |
| Nome                                          | Assistente     |     |                        |                          |
|                                               | Nome           | CPF | Sociedade de Advogados | Perfil Ativo?            |
| CPF                                           |                |     |                        | 0 resultados encontrados |
|                                               | -              |     |                        |                          |
| Sociedade de Advogados                        |                |     |                        |                          |
| Sociedade 07 🗸                                |                |     |                        |                          |
| Situação do perfil                            |                |     |                        |                          |
| Ativo 🗸                                       |                |     |                        |                          |
| PESQUISAR LIMPAR                              |                |     |                        |                          |

#### <u>Filtros</u>

- Nome: informe o nome completo ou parcial do assistente da sociedade de advogados que deseja localizar;
- **CPF:** informe o CPF do assistente que deseja localizar;
- Sociedade de advogados: informe o nome da sociedade de advogados da qual o assistente faz parte;
- Situação do perfil: selecione uma das opções *Todos, Ativo* ou *Inativo*. Este filtro funciona somente quando combinado com os filtros Nome, CPF ou Sociedade de advogados.

O resultado da pesquisa é exibido na tabela *Assistente*. Após localizar o registro desejado, é possível editá-lo ou removê-lo, conforme permissões do usuário.

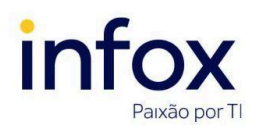

TJMG.MA.003 Versão 1.0

| $\equiv P$ Assistente de sociedad  | de de advogados     |                |                        | Douglas Furtado                 |
|------------------------------------|---------------------|----------------|------------------------|---------------------------------|
| PESQUISA PRÉ-CADASTRO              |                     |                |                        |                                 |
| Nome                               | Assistente          |                |                        |                                 |
|                                    | Nome                | CPF            | Sociedade de Advogados | Perfil Ativo?                   |
| CPF                                | Titicans Betelgeuse | 626.545.670-95 | Sociedade 07           | Sim<br>1 resultados encontrados |
| Sociedade de Advogados             |                     |                |                        |                                 |
| Sociedade 07  V Situação do perfil |                     |                |                        |                                 |
| Ativo 🗸                            |                     |                |                        |                                 |
| PESQUISAR LIMPAR                   |                     |                |                        |                                 |

(!) Importante: o usuário autenticado pode visualizar e alterar somente o registro dos assistentes de sua localização. Assim, caso ele seja gestor de sociedades, o sistema exibe somente o registro dos assistentes das sociedades em que ele está vinculado. Para os usuários internos com recurso de administrador ou administrador de sociedades, o sistema exibe o registro de todos os assistentes cadastrados.

Para apagar os dados inseridos nos filtros de pesquisa, clique em Limpar.

#### 3. Editando cadastro de assistente

Editar.

Para editar o cadastro de assistentes, selecione o registro desejado, clicando em 🖉

| Assistente de sociedade de advogados Douglas F |            |                       |                |                                                                                                    | Furtado         |
|------------------------------------------------|------------|-----------------------|----------------|----------------------------------------------------------------------------------------------------|-----------------|
| ESQUISA PRÉ-CADASTRO                           |            |                       |                |                                                                                                    |                 |
| Nome                                           | Assistente |                       |                |                                                                                                    |                 |
|                                                |            | Nome                  | CPF            | Sociedade de Advogados                                                                                                    | Perfil Ativo?   |
| CPF                                            |            | Hercullis Cassiopeiae | 012.210.160-08 | Sociedade de advogados - Solides Advogados                                                                                      | Sim             |
| Sociedade de Advogados                         | Editar     | Sadir Sagittarli      | 044.966.915-74 | Sociedade de advogados - MULTI Associados<br>Sociedade de advogados - Tech Associados<br>Sociedade de advogados - M&B Sociedade | Sim             |
| Selecione 🗸                                    |            |                       |                | 2 resulta                                                                                                    | idos encontrado |
| Situação do perfil                             |            |                       |                |                                                                                                    |                 |
| Ativo 🗸                                        |            |                       |                |                                                                                                    |                 |
| PESQUISAR                                      |            |                       |                |                                                                                                    |                 |

O sistema exibe as abas Formulário e Sociedade de Advogados.

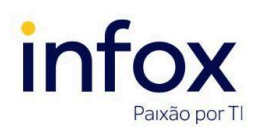

# Cadastro de Assistente de Sociedades de Advogados

Importante(!): o gestor de uma sociedade de advogados pode alterar SOMENTE os assistentes das sociedades em que está vinculado como sócio. Além disso, somente o usuário interno administrador pode alterar o campo *Situação do cadastro geral do usuário*, que inativa o usuário de forma geral no sistema.

#### 3.1 Formulário

No formulário, edite os dados desejados e clique em **Gravar** para registrar as alterações. **Observação:** os campos CPF e Nome civil não podem ser alterados.

| $\equiv P \int $ Assisten     | ite de sociedade de advogados                                     |                            | Douglas Furtado      |
|-------------------------------|-------------------------------------------------------------------|----------------------------|----------------------|
| PESQUISA FORMULÁRIO           | SOCIEDADE DE ADVOGADOS                                            |                            |                      |
| • Campos obrigatórios         |                                                                   |                            |                      |
| CPF 🗎                         | Nome civil 🔒                                                      | E-mail* 🔒                  |                      |
| 012.210.160-08                | Hercullis Cassiopeiae                                             |                            |                      |
| <b>§ituação deste perfil*</b> | Situação do cadastro geral do<br>usuário*<br>a<br>Ativo O Inativo |                            |                      |
| Matrícula* 🔒                  | OAB (000000 A UF) 🚊                                               | Tipo de inscrição na OAB 🔒 | Data de expedição da |
|                               | - UF •                                                            | Selecione                  | → OAB                |
| SALVAR NOVO                   | ENVIAR SENHA                                                      |                            |                      |

#### 3.2 Sociedade de Advogados

Para alterar uma sociedade de advogados vinculada ao assistente selecionado, primeiramente clique na aba *Sociedade de Advogados*. Em seguida, clique em *Editar* para selecionar o registro desejado.

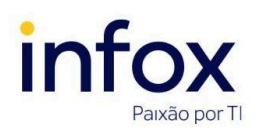

TJMG.MA.003 Versão 1.0

| $\equiv P$ ] Assistente de sociedade de advogad | os                   | Douglas Furtado 🛛 🞴      |
|-------------------------------------------------|----------------------|--------------------------|
| PESQUISA FORMULÁRIO SOCIEDADE DE ADVOGADOS      |                      |                          |
| • Campos obrigatórios                           |                      |                          |
| Sociedade de Advogados* 🗎 Da                    | a do ingresso* 🔒     |                          |
| Selecione 🗸                                     |                      |                          |
| INCLUIR                                         |                      |                          |
| Sociedade de Advogados - Titicans Betelgeuse    |                      |                          |
| ▲ Sociedade de Advogados ◄                      | ► Data do ingresso ► |                          |
| Sociedade 07                                    | 01/05/2024           |                          |
| Editar                                          |                      | 1 resultados encontrados |

Os dados da sociedade selecionada são exibidos nos campos. Edite-os e clique em Salvar.

| $\equiv P$ Assistente de sociedade de advogados |                                 | Douglas Furtado          |
|-------------------------------------------------|---------------------------------|--------------------------|
| PESQUISA FORMULÁRIO SOCIEDADE DE ADVOGADOS      |                                 |                          |
| • Campos obrigatórios                           |                                 |                          |
| Sociedade de Advogados* a Data do ingresso* a   |                                 |                          |
| Sociedade 07 🗸 01/05/2024                       |                                 |                          |
| SALVAR NOVO                                     |                                 |                          |
| Sociedade de Advogados - Titicans Betelgeuse    |                                 |                          |
| ▲ Sociedade de Advogados <del>▼</del>           | ▲ Data do ingresso <del>↓</del> |                          |
| Sociedade 07                                    | 01/05/2024                      |                          |
|                                                 |                                 | 1 resultados encontrados |
|                                                 |                                 |                          |

Caso deseje vincular outra sociedade ao assistente selecionado, clique em **Novo** e siga o procedimento descrito no tópico <u>Sociedade de Advogados</u>.

#### 4. Removendo assistente

Para remover um assistente de sociedade de advogados, primeiramente acesse a funcionalidade com o perfil de um usuário que tenha permissão para remover assistentes - administrador ou administrador das sociedades. Em seguida, localize o assistente que deseja remover e

clique em 🛄

O sistema exibe a mensagem "Deseja remover o perfil deste assistente?".

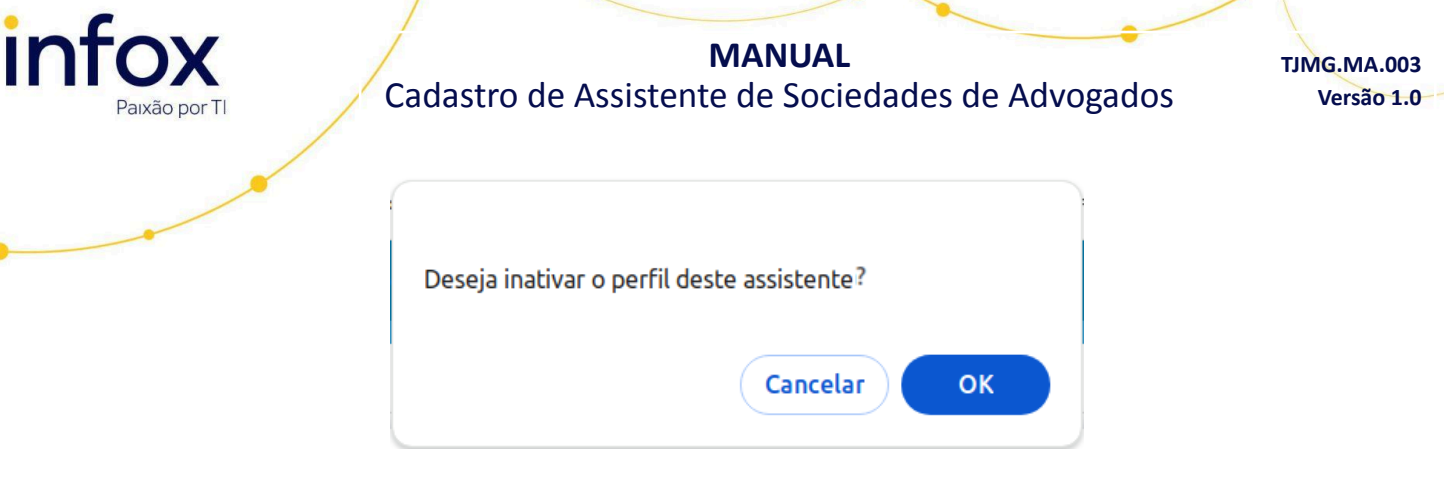

Para confirmar, clique em Ok. Caso deseje cancelar, clique em Cancelar.

Ao confirmar a remoção, o sistema exibe a mensagem O perfil do assistente foi inativado

#### com sucesso.

| E PC Assistente de sociedade de advogados Juliana Andrade |                                                     |                 |                                            |                   |
|-----------------------------------------------------------|-----------------------------------------------------|-----------------|--------------------------------------------|-------------------|
| PESQUISA PRÉ-CADASTRO                                     |                                                     |                 |                                            |                   |
| Nome                                                      | Assistente                                          |                 |                                            |                   |
| a                                                         | O perfil do assistente de procuradoria foi inativad | do com sucesso. |                                            |                   |
| CPF                                                       | Nome                                                | CPF             | Sociedade de Advogados                     | Perfil Ativo?     |
| Sociedade de Advogados                                    | GABRIEL GUIMARAES COSTA RO<br>DRIGUES PIMENTA       | 140.175.216-06  | Sociedade 12                               | Sim               |
| Selecione 🗸                                               | GLEDE BERNACCI GOLLUSCIO                            | 111.111.111-11  | Sociedade 12, Sociedade 09                 | Sim               |
| Situação do perfil                                        | Gustavo Maciel Oliveira                             | 044.966.915-74  | Sociedade 12, Sociedade 09,<br>Sociedade 0 | Sim               |
| Ativo 🗸                                                   | TATIANE DE CARVALHO DA SILVA                        | 009.974.240-36  | Sociedade 12, Sociedade 09                 | Sim               |
| PESQUISAR LIMPAR                                          |                                                     |                 | 4 resul                                    | tados encontrado: |

# Histórico de atualizações do manual

| Versão | Data       | Ação              |
|--------|------------|-------------------|
| 1.0    | 08/04/2024 | Criação do manual |